## Google グループの「e-Silver5」の開け方

1. Google 検索画面を開き、画面右上の「アプリ」(黒い九つの四角のボタン)を選択する。 開いたメニューの最下の「もっとみる」を選択する。

| Google | 8+<br>+#26  | <b>8</b><br>検索 | YouTube   |
|--------|-------------|----------------|-----------|
| Google | 8+<br>+#856 | <u>8</u><br>検索 | YouTube   |
| GOOSIE | 8           |                |           |
|        | マップ         | Play           | 8<br>ニュース |
|        | Μ           |                | 31        |
|        | Gmail       | トライン           | )         |

2. 開いたメニューで、最下の「さらにもっと」を選択する。

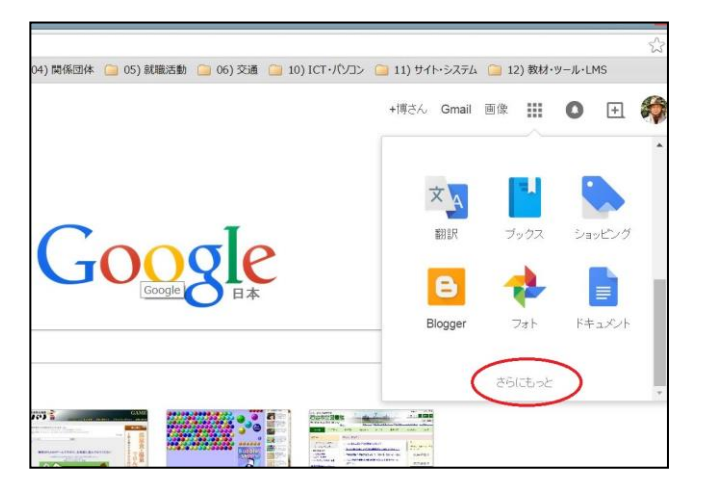

3. 開いた画面の下の方の「グループ」を選択する。

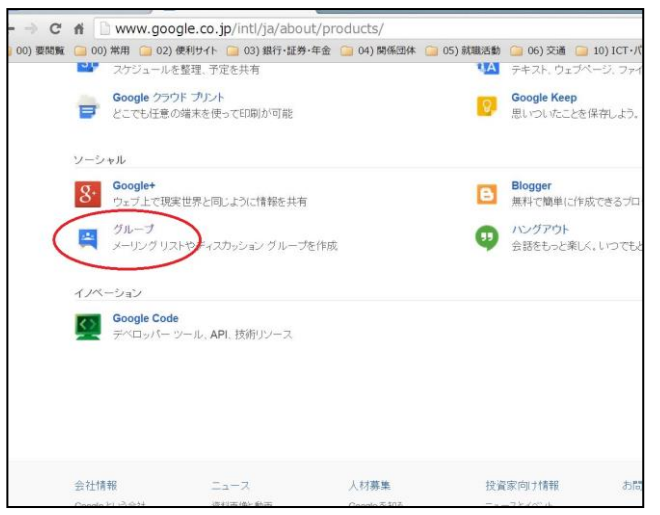

4. 「マイグループ」を選択する。

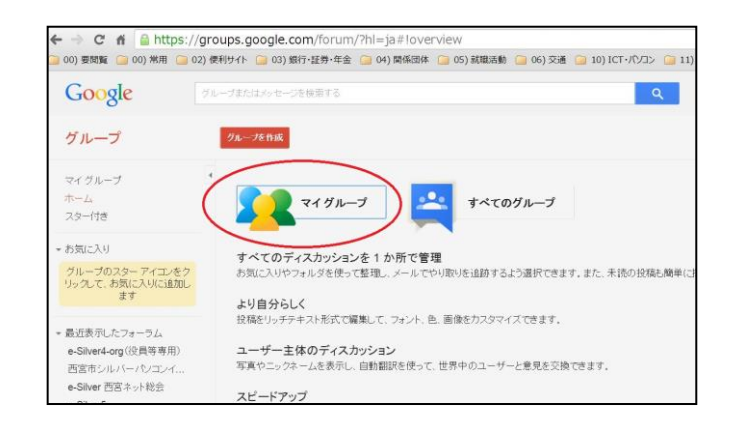

5. [e-Silver5]を選択する。

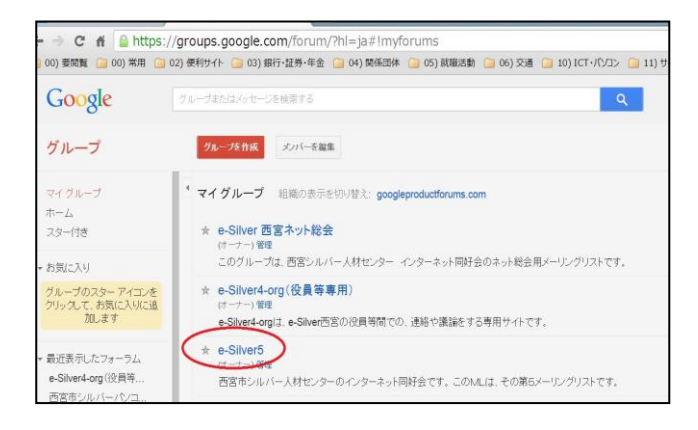

6. 開いた画面をお気に入りに登録するとべんりです。